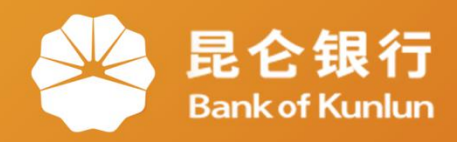

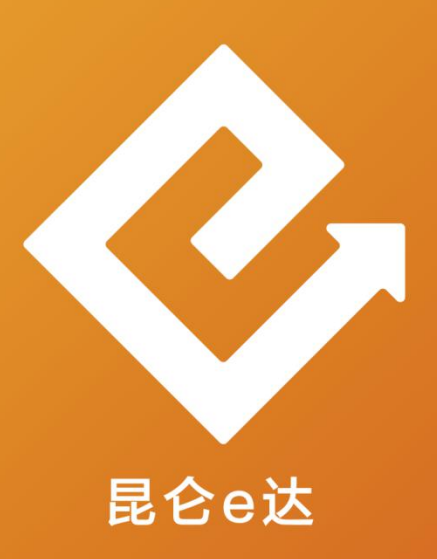

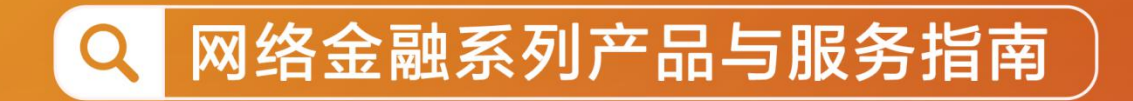

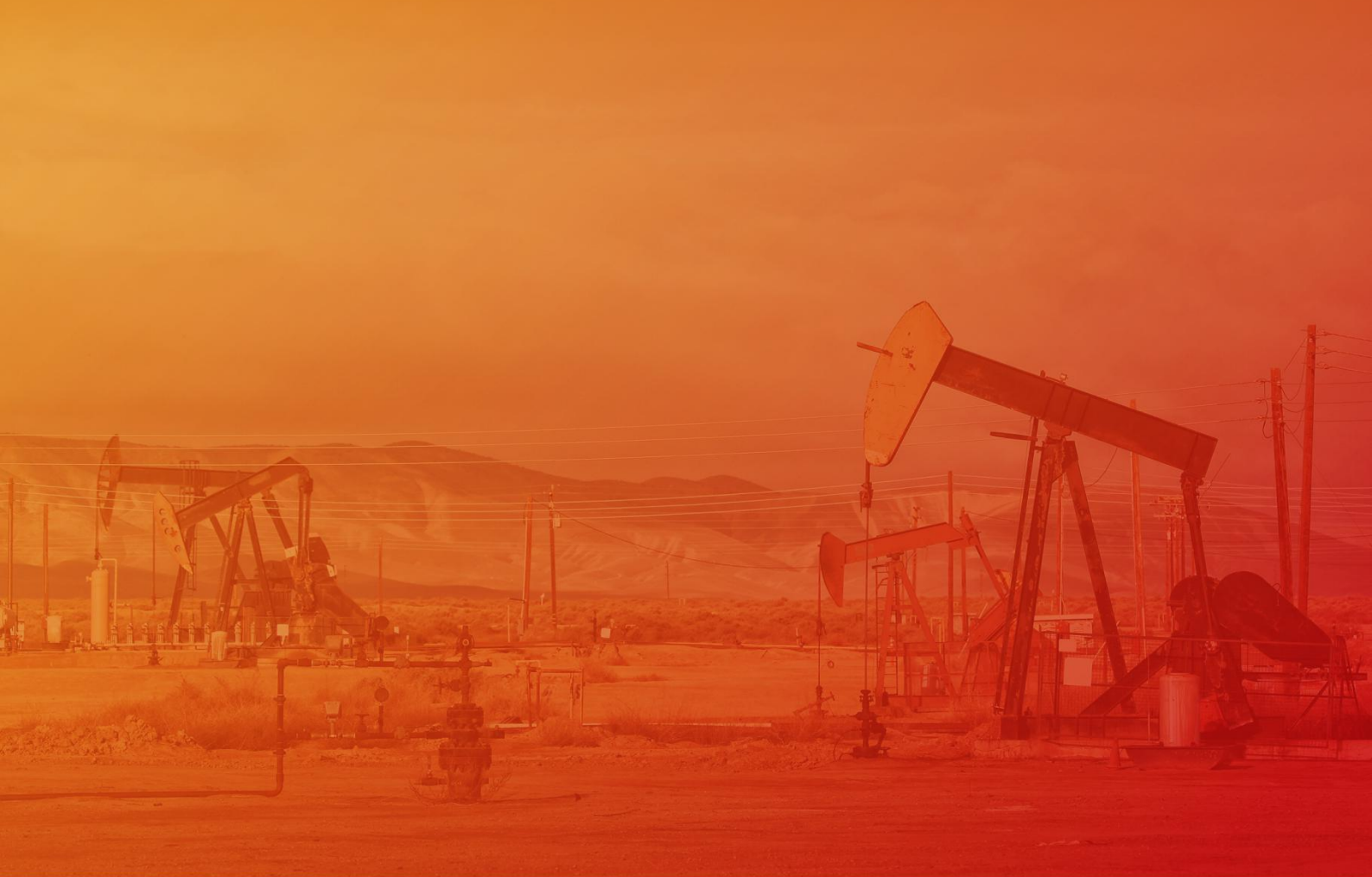

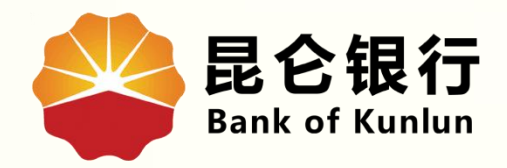

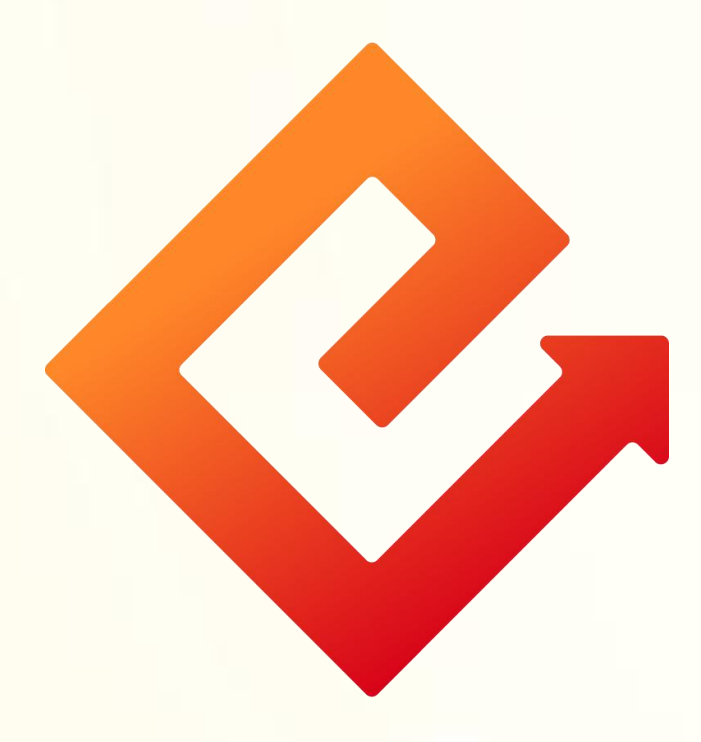

## --手机银行办理信用卡激活

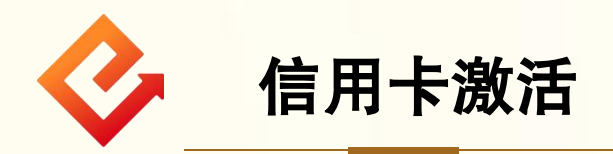

1.登陆手机银行−首页−全部功能−我的应用−信用卡,可看见 本人名下未激活的信用卡。

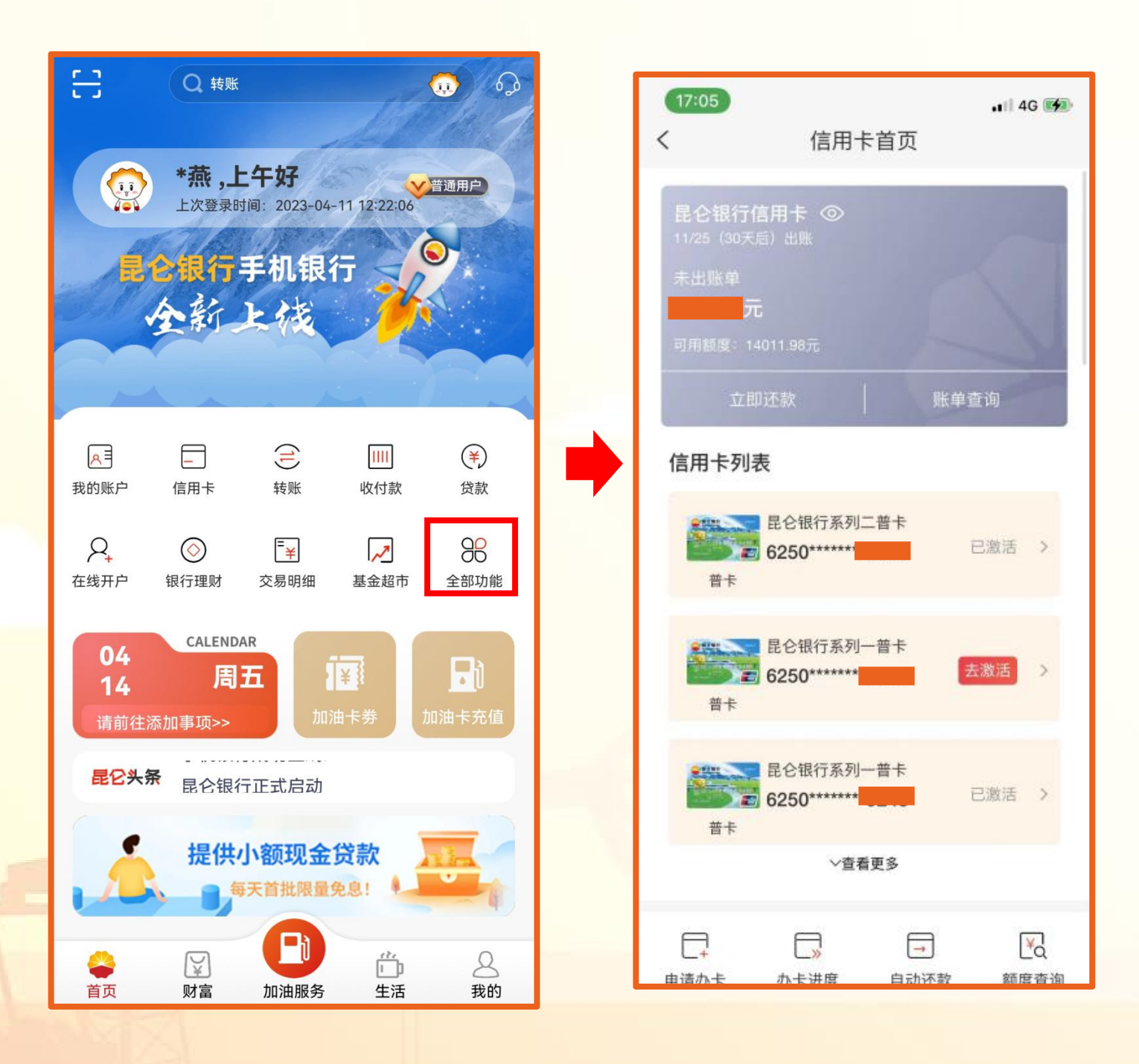

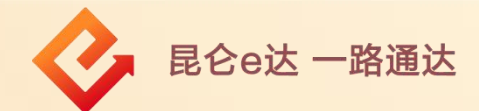

## 2.点击去激活-填写卡片有效期、CVV2码、证件类型和证件 号码,点击"下一步"-输入验证码。

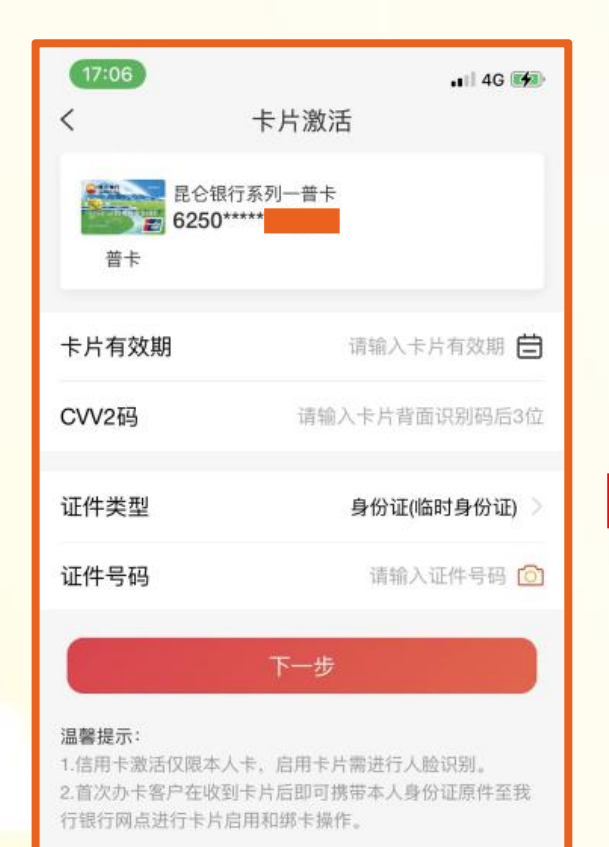

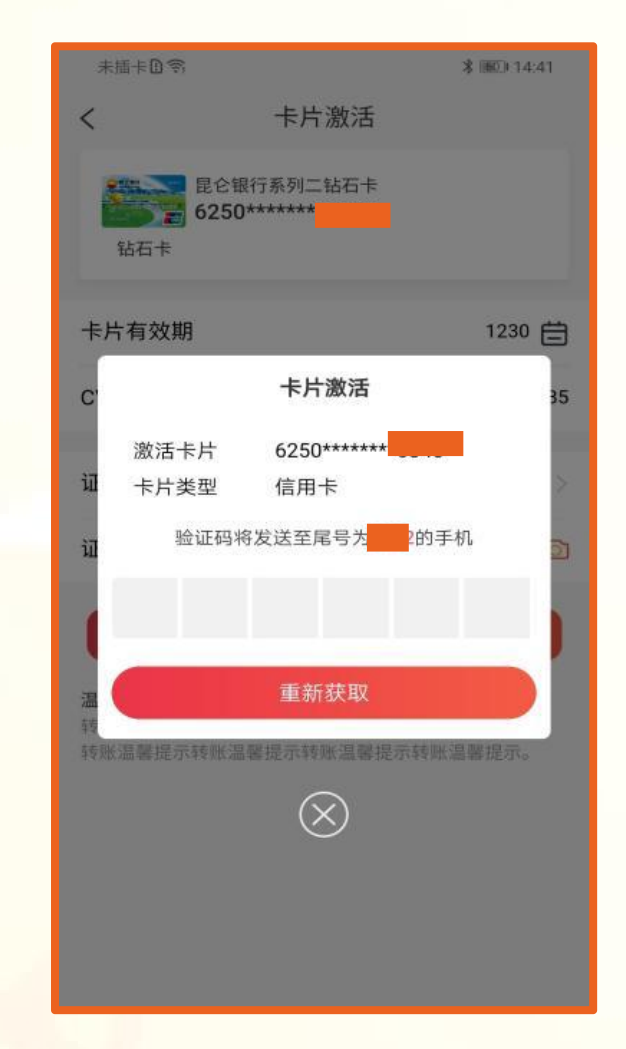

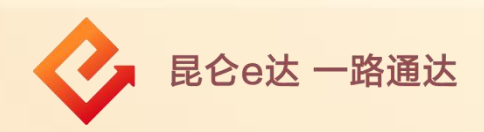

3.设置查询密码-点击确定,成功后进入下一步;设置交易密 码-点击确定-激活成功。

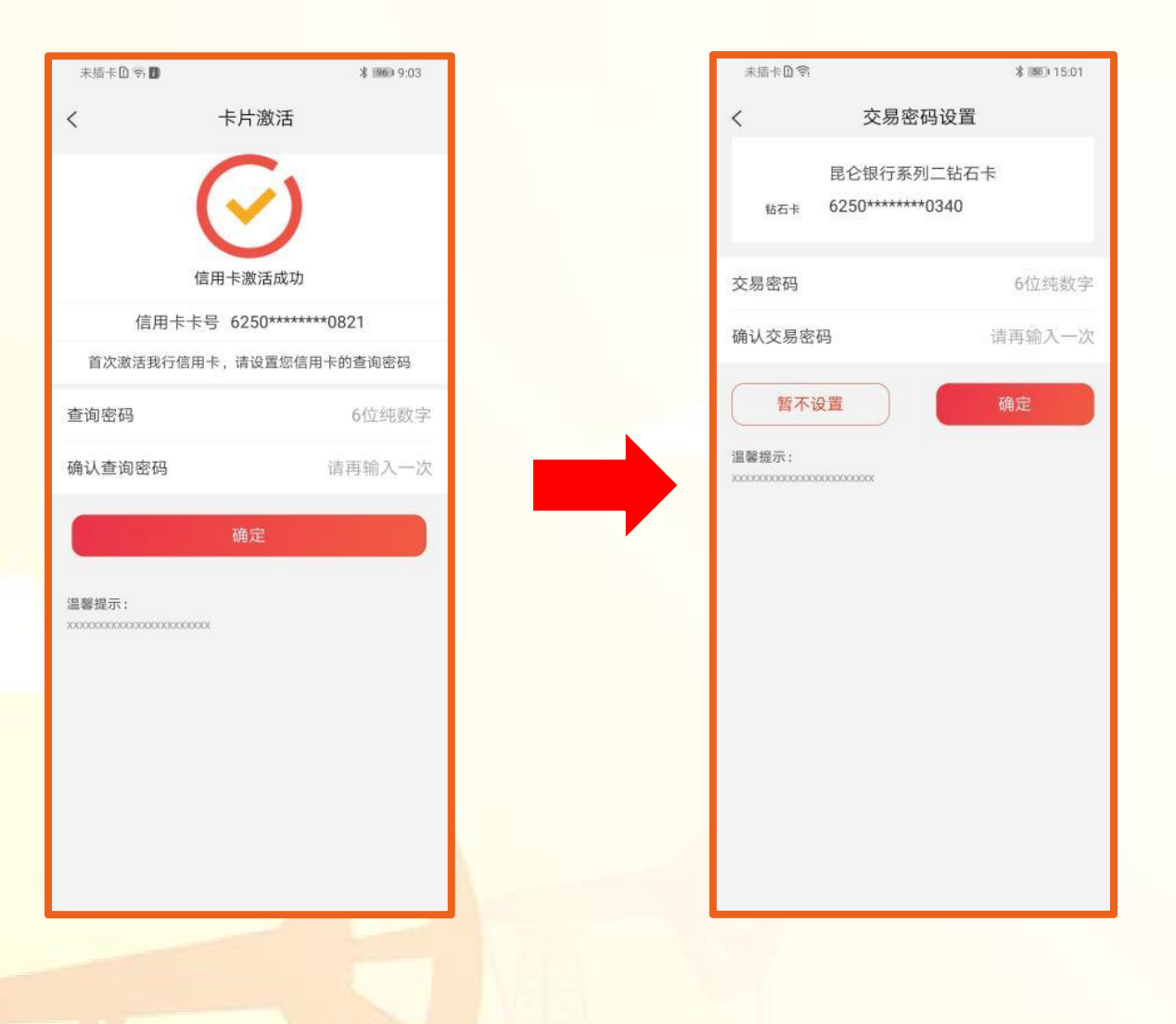

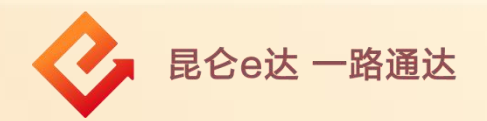

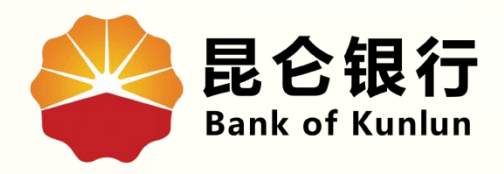

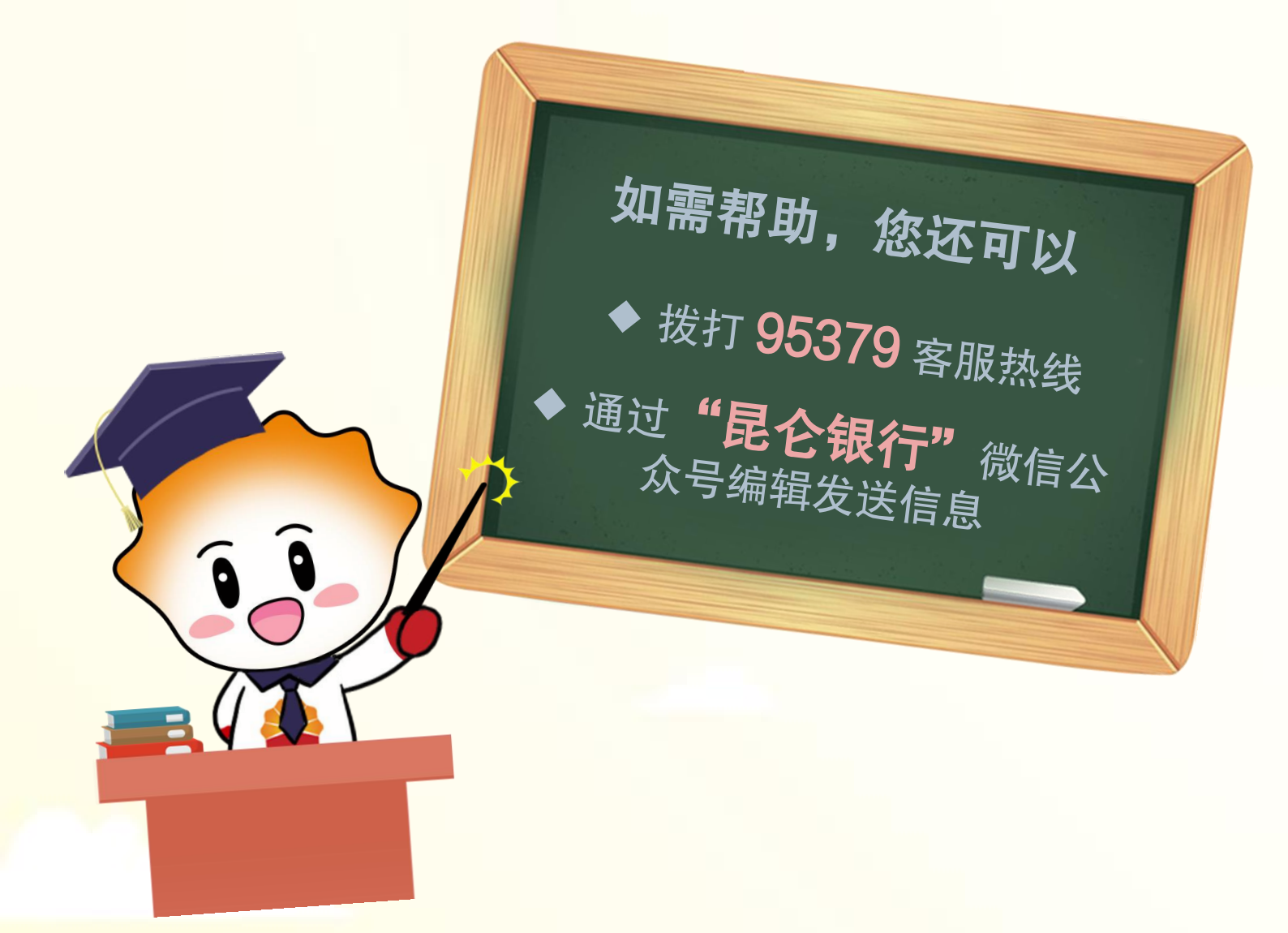

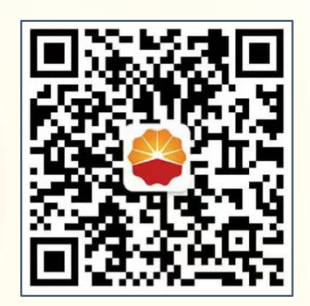

扫码关注

## 昆仑银行微信公众号

运营服务中心远程金融中心制